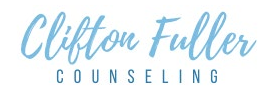

- Log-in to your secure Client portal at CliftonFullerCounseling.com.
  (Click on red bar at top of home page or 'existing client' tab to log-in with your username & password).
- 2. Once logged in to your client portal, click tab 'billing'.
- 3. View invoice
- 4. If you want to print or download invoice, click 'Download invoice'.
- 5. Open invoice with 'encrypted email' password.
- 6. Print invoice.

Invoices are always available 24/7 in your secure patient portal.

Note: 'Encrypted email password' is a different password from the log-in password you use in your Client portal!

Call office at 210-404-9001 for encrypted email password or email us via your Client portal for a response during our normal business hours. Or you can log-in to your patient portal and look for form "Encrypted password for email downloads" and find the password in your secure patient portal.